# 加密软件的使用方法

- 1. 分期加密
- ① 在 LaserCut2017 软件界面,同时按下 shift+Ctrl+alt+Win 按键(操作方式:按住 shif+ctrl+alt 三个按键不放,然后按下键盘左边的 win 按键),在软件端会弹出如图 1 的加密登录界 面,该界面会显示每台机器唯一机器码。

| 分期 | 明加密登录 | ŧ      | × |
|----|-------|--------|---|
|    | 机器码   | 259989 |   |
|    | 密码    |        | ] |
|    | 确定    | 取消     | ] |

- ② 设备商将该唯一的机器码提供给成都乐创,为成都乐创查询到该机器码对应的密码,输入相应的密码后,即可实现登录进行后续操作。
- ③ 将乐创提供的密码填写到"分期加密登录"的密码栏,确认后就可以登录到加密界面

| 分期加密登录       | 分期加密                  | <b>×</b> |
|--------------|-----------------------|----------|
|              | 加密时间/天 30             | 计算       |
| 机器码 259989   | 旧密码<br>新密码 leetro     | 写加密      |
| 密码 1124814   | ● 解密 ● 加密/续期<br>对应注册码 | 读加密      |
| <b>通定</b> 取消 |                       | *        |

### 备注: 该密码在同一台电脑唯一且固定,不能修正,请务必牢记。

④ 输入需要加密的时间长度(单位:天);如果是第一次输入对控制卡进行加密,那么旧密码输入栏保持空白,不输入任何信息,直接在新密码栏输入加密密码,然后点击写加密(保证控制卡处于连接状态)。然后可以通过点击读加密按钮读取加密状态,查看加密是否成功。如果不是第一次加密,就需要将上一次的加密密码当做旧密码,并且另外输入一个新密码,然后点击写加密。

| 分期加密   |             | <b>x</b> | 分期加密                          | <b>-</b> × |
|--------|-------------|----------|-------------------------------|------------|
| 加密时间/天 | 30          | 计算       | 加密时间/天 30 计                   | 算          |
| 旧密码    |             | 写加密      | 旧密码                           | 加密         |
| 新密码    | 666         | 读加密      | 新密码 666                       | 加密         |
| ○ 解密   | ● 加密/续期<br> |          | ◎ 解密 ◎ 加密/续期                  |            |
| 对应注册码  |             |          | 对应注册码<br>                     |            |
| 设备加锁成功 |             | *        | 设备本期加密天数:30,剩余29天超期<br>反面加股限另 | *          |
|        |             | Ŧ        |                               | Ŧ          |

备注:此处密码作为设备加密续期和解密的唯一依据,设备销售商务必妥善保管,建议由财务负责人或者企业高管保管。

## 2. 控制卡解密

① 控制卡如果被加密,在加密剩余到期时间小于7天的时候,软件每次启动都会提示"即将到期请联系设备商",此时设备还可以正常使用,不会用任何影响;直到加密到期以后,设备不能正常工作,软件每次启动都会提示"设备加密到期请联系设备商",此时就需要联系设备供应商,向设备供应商索取续期或者完全解密的注册码。注册码的产品有两种方式:

方式一:继续加密,只是设定一定天数让客户继续正常使用

继续给定一定时间客户继续使用设备,就是通常所说的续期继续使用。采取同样的方法 登录到分期加密界面,输入该客户对应的密码和设定需要加密继续使用的天数,然后单击计 算。会在对应注册码一栏生成一串注册码,将这些注册码复制发给终端用户;

| 分期加速                                 | ŝ    |     |         | ×     |
|--------------------------------------|------|-----|---------|-------|
|                                      | 加密时  | 间/天 | 50      | 计算    |
|                                      | IE   | 密码  | 666     | 写加密   |
|                                      | 훞    | 瘤码  | 777     |       |
|                                      | ◎ 解弦 | 5 ( | ◙ 加密/续期 | — 陕加密 |
| 对应注册码 4EW68=;8IFIS6GFDG8GK52EB8EEFE< |      |     |         |       |
| 设备本期加密天数: 30, 剩余29天超期<br>设备加锁成功      |      |     |         |       |
|                                      |      |     |         | ~     |

终端用户在 Lasercut2017 的帮助一控制卡解密如下图

| 📕 成都乐创自动化技术股份有限公司http://www.leet | 控制卡解密 🛛                 | LaserCut2017                   |    |
|----------------------------------|-------------------------|--------------------------------|----|
| 文件(F) 编辑(E) 绘图(D) 工具(T) 视图(V)    | 帮助(H)                   | 注册码: IFIS2GFDG8GK52EB72EFE< 注册 |    |
| 🗋 🗁 🖼 🖶 🕵 🕲 🖹                    | 关于 LaserCut2017 🖳 🗵 🗋 🕴 |                                |    |
| LaserCut1 x                      | 控制卡解密                   |                                | 确定 |

执行上述操作后,该客户又可以继续使用设定的加密天数,此注册码单次有效;后续使用时间从解密当天重新开始计算,以续期时间为准。

### 备注:每次延期旧密码与新密码不能一致。

#### 方法二:完全解密

设备商直接使用续期最后的新密码勾选解密选项,然后单击计算,生成相应的解密注册码,终端用户在控制卡解密的注册码一栏输入该解密注册码,实现完全解密。

| 分期加密                               | <b>-X</b> - |                             |    |              |           |
|------------------------------------|-------------|-----------------------------|----|--------------|-----------|
| 加密时间/天                             | 计算          | 控制卡解密                       | X  | LaserCut2017 | <b>-x</b> |
| 旧密码 777<br>新密码<br>● 解密 ● 加密/续期     | 写加密         | 注册码: IFIK1GFDG8GK5EEBCEEFE< | 注册 | 1 注册成功       |           |
| 对应注册码 <b>15750 70570(1077-000)</b> |             |                             |    | 确定           |           |
| 设备加锁成功                             |             |                             |    |              |           |

备注:

以上密码仅限操作演示使用,请设备商牢记自行设置密码,尽量不要使用相同的数字等简易 密码,以免被恶意破解